# 校企通操作流程

#### 第一步:关注"晋尚学智慧食堂"公众号

1、通过微信公众号搜索"晋尚学智慧食堂": ①关注公众号点击其他服务-校企通 ①进入微信点搜索按钮,点击公众号搜索 "晋尚学智慧食堂";

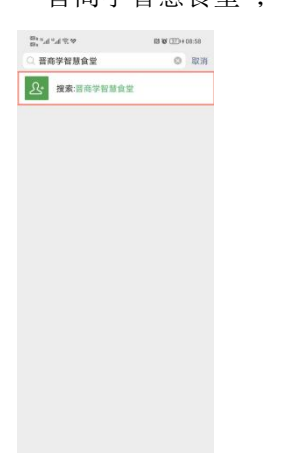

第二步:注册

| 8.<br>8. | 111124        |                                                      | 12 10 (ED+0) | 1:59  |
|----------|---------------|------------------------------------------------------|--------------|-------|
| <        | =             | 尚学智慧食堂                                               |              | R     |
| 197      | ±: 4          | 4起艇区州参考,8<br>抗为准。                                    | 机砂粒用以卡用      | 1     |
|          | -             |                                                      | 1 College    | and a |
| n        | 禁剧卡成功:        | 通知                                                   |              | ×.    |
| 10       | 快利卡提醒         |                                                      |              | ŧ.    |
| ×.       | R姓名: 1        | <u>x</u> -                                           |              |       |
| 透        | 行设备: <b>「</b> | T创                                                   |              |       |
| 181      | 行时间: 2        | 8022年12月28日10                                        | 0:11:37      | ē     |
| 备        | ž: 7          | 本提醒仅供参考,看<br>充为准。                                    | 影终结果以卡罗      |       |
|          | Ì             | нин и соло<br>и у 26 х ну<br>и 7 мл и соло<br>и соло | 校企通车辆管理      |       |
| 12       | 1778 ME       | 角的目标<br>用压 1837                                      | 卡博士<br>发现用3  |       |
| 117      | 布著中,<br>待!!   | 不久将开放服务                                              | . 人工咨询       | 8     |
| •        | - 智慧食!        | 堂 可视电话                                               | - <b>A</b> 8 | 服务    |

②进入晋尚学页面-点击"用户注册" 按钮;

②选择晋尚学智慧食堂公众号;

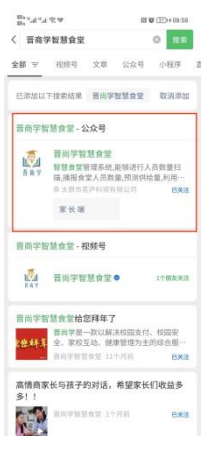

| 開始に見るる   |                 | 間間(10)(10):59 |
|----------|-----------------|---------------|
| <        | 晋尚学             |               |
|          | <b>正</b><br>晋尚学 |               |
| 用户名: 333 | 1X9419          |               |
| 密码:      |                 |               |
| 日 记住电码   |                 | 忘记很利          |
|          | 登录              |               |
|          |                 | 用户注册          |
|          |                 |               |

③进入"晋尚学智慧食堂"后,点关注公 众号;

| B) 14 14 17 19 16                        | 間 敏 (王)++ 09:06             |
|------------------------------------------|-----------------------------|
|                                          | Q                           |
| 晋尚学智慧食     古尚学     古尚学     大阪市若庐科男肉花     | 堂<br>8公司 🔮                  |
| 占藤食堂管理系统,能够进行人员数<br>5.88章 研究供给需 利用人 种口的这 | 文量扫描,摄报食堂人<br>さ人思治行识別(女) 更多 |
| 机模号: 晋尚学                                 | Constant a constant of the  |
| 10篇原创内容                                  |                             |
| PARAS: 山口<br>1个朋友关注                      |                             |
|                                          |                             |
| 关注公众号                                    | 8                           |
| <b>10</b> 10 10 10 10 10 10              |                             |
|                                          |                             |
|                                          |                             |
| 180 Franks                               | 159                         |
| 孩子经历都是这                                  | 21400                       |
| 44×2202 = 2010 242                       | <u> </u>                    |
| (A)                                      |                             |
| State of the second second               |                             |
| BEERFFERING.                             | STIR .                      |
| x 表 79 + + + 4 2                         | 03:13                       |
| A DR TH THAT IS AN ID AN                 |                             |
| に扱す」無止網的目标                               |                             |
|                                          |                             |
| 2022年12月23日                              |                             |
| -                                        |                             |
|                                          |                             |

#### ③进入注册页面注册;

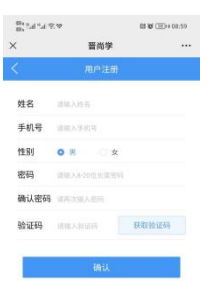

注意: 注册手机号必须与一卡通软件 预留手机号一致。 第三步:登录(输入注册时手机号与密码)

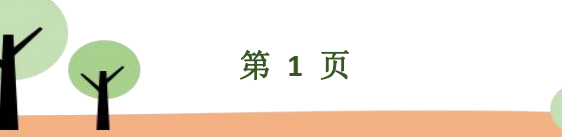

# 校企通操作流程

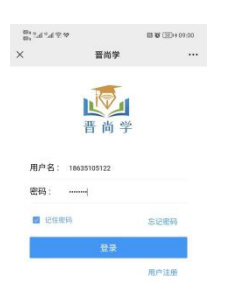

①点击线上充值;

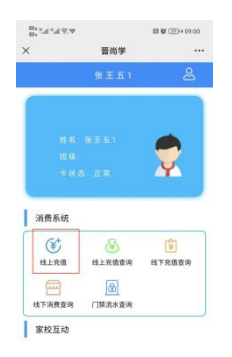

## 第四步:登陆成功-选择自己的孩子(必须 操作)、企业人员选择自己

| BUNKA      |       | 13 W (E)+09.00 |
|------------|-------|----------------|
| ×          | 晋尚学   |                |
|            |       |                |
|            |       |                |
|            |       |                |
|            |       |                |
|            |       |                |
| ■ 明细查;     | 8     | >              |
| 合 修改密码     | 9     | >              |
|            |       |                |
| 🧵 学生信息     | 8     | >              |
| 9. 用户信 f   | 2     | >              |
|            |       |                |
| (2) on ste |       | 24             |
| ì          | 选择对应的 | 的孩子            |
|            |       |                |
|            | -     |                |
|            | 请选择   |                |
|            | 铁王五1  |                |
|            |       |                |

②选择相应的金额-点击充值按钮;

③弹出微信支付页面,根据自己的情况选

择零钱支付或者银行卡支付;

| 8位金额:<br>5元 10元 50元 10  | 007         |
|-------------------------|-------------|
| 81篇至额:<br>5元 10元 50元 10 | 00元         |
| 5元 10元 50元 10           | 00元         |
|                         |             |
| 200元 300元 400元 50       | <b>10</b> 元 |
|                         |             |

第五步:家长进入孩子页面,企业人员进入 自己页面

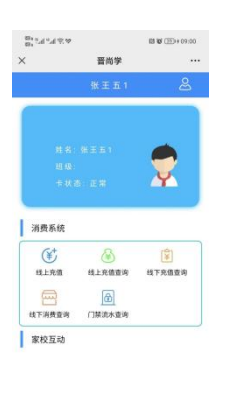

 ССЕЛАВ

 Элё фава:

 55
 1007.

 2007.
 507.

 2007.
 507.

 2007.
 507.

 2007.
 507.

 2007.
 507.

 2007.
 507.

 2007.
 507.

 2007.
 507.

 2007.
 507.

 2007.
 507.

 2007.
 507.

 2007.
 507.

 2007.
 507.

 2007.
 507.

 2007.
 507.

 2007.
 507.

 2007.
 507.

 2007.
 507.

 2007.
 507.

 2007.
 507.

 2007.
 507.

 2007.
 507.

 2007.
 507.

 2007.
 507.

 2007.
 507.

 2007.
 507.

 2007.
 507.

 2007.
 507.

1.1.R.V.B

第六步:线上充值

**2** 

ш

第七步: 查询(线上充值,线下充值,线

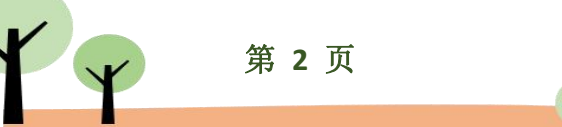

#### 下消费、门禁)

1. ①选择主页下面对应选项

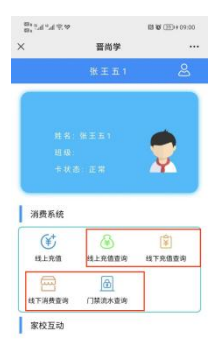

#### ③查看相应的流水信息

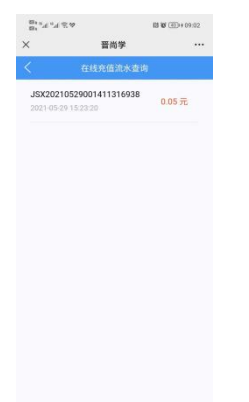

# an An

②我的页面点击明细查询

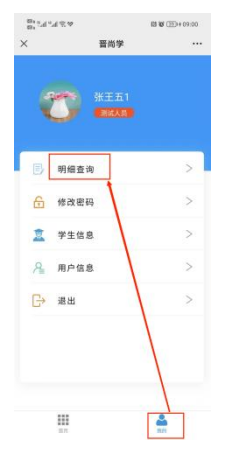

#### 2.选择查询的开始日期与结束日期--点击 查询按钮

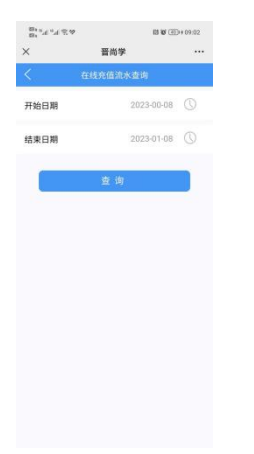

#### 第八步:修改密码

直接进入我的页面进行修改
 ①进入我的页面点击修改密码

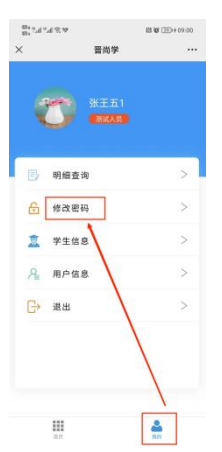

②进入修改密码页面,通过已知原密码进 行修改

|      | 晋尚学             |  |
|------|-----------------|--|
|      | 修改密码            |  |
| 原密码  | WAARSH          |  |
| 新密码  | WMAA-2000 KARWA |  |
| 确认密码 | 明和大脑入的密码        |  |

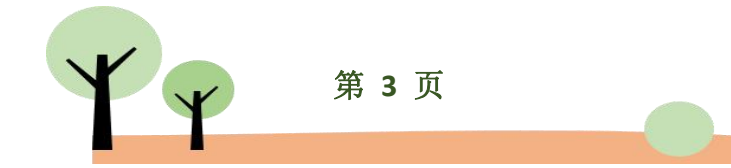

#### 2.通过手机验证码修改 ①登录页面-忘记密码进入页面修改

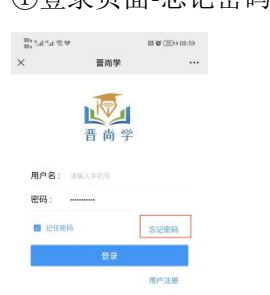

#### ①查看学生信息

| $\otimes_{\mathbb{R}^{1}} \mathbb{P}_{1} \mathbb{P}_{1} \mathbb{P}_{2} \otimes_{\mathbb{R}^{2}} \mathbb{P}_{2} \otimes_{\mathbb{R}^{2}} \otimes_{\mathbb{R}^{2}} \mathbb{P}_{2} \otimes_{\mathbb{R}^{2}} \otimes_{\mathbb{R}^{2}} \mathbb{P}_{2} \otimes_{\mathbb{R}^{2}} \otimes_{\mathbb{R}^{2}} \mathbb{P}_{2} \otimes_{\mathbb{R}^{2}} \otimes_{\mathbb{R}^{2}} \mathbb{P}_{2} \otimes_{\mathbb{R}^{2}} \otimes_{\mathbb{R}^{2}} \mathbb{P}_{2} \otimes_{\mathbb{R}^{2}} \otimes_{\mathbb{R}^{2}} \mathbb{P}_{2} \otimes_{\mathbb{R}^{2}} \otimes_{\mathbb{R}^{2}} \mathbb{P}_{2} \otimes_{\mathbb{R}^{2}} \otimes_{\mathbb{R}^{2}} \otimes_{\mathbb{R}^{2$ |         | 間間(10)(10)(10) |
|----------------------------------------------------------------------------------------------------|---------|----------------|
| ×                                                                                                    | 晋尚学     |                |
| <                                                                                                    | 学生信息    |                |
| 姓名                                                                                                    |         | 张王五1           |
| 学号                                                                                                    |         | 1001           |
| 卡号                                                                                                    |         | 00000001       |
| 卡余额                                                                                                    |         | 196755         |
| 最后流水号                                                                                                    |         | 14             |
| 注册时间                                                                                                    | 2021-03 | -22 15:57:29   |
| 所有机构                                                                                                    |         | 青年路小学          |
| 姓名                                                                                                    |         | 小常             |
| 学号                                                                                                    |         | 0002           |
| 卡号                                                                                                    |         | 00000002       |
| 卡余额                                                                                                    |         | 2124287        |
| 最后流水号                                                                                                    |         | 667            |
| 注册时间                                                                                                    | 2021-06 | -03 18:27:05   |
| 所有机构                                                                                                    |         | 青年路小学          |

#### ②通过手机接收验证码修改

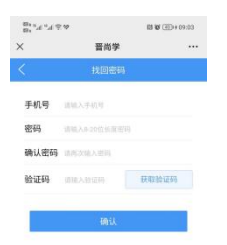

## ②查看家长信息

| 87. 7. 17. 2 A |     | 13 10 (10+09:02   |
|----------------|-----|-------------------|
| <              | 晋尚学 |                   |
|                |     |                   |
| 登录名            |     | 18635105122       |
| 姓名             |     | 测试人员              |
| 性別             |     | 女                 |
| 手机号            |     | 18635105122       |
| 状态             |     | 正常                |
| 登陆IP           |     | 223.11.139.214    |
| 登陆时间           | 20  | 23-01-08 09:00:24 |

## 第九步: 查看个人信息(企业: 学生与用 户信息一致)

1. 点击我的页面选择学生信息/用户信息 (家长信息)

|   | 38 2 A 1 |   |
|---|----------|---|
| B | 明细查询     | > |
| 6 | 修改密码     | > |
| 1 | 学生信息     | > |
| A | 用户信息     | > |
| G | 28H      | > |